## **TN-7002**

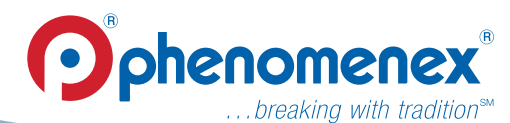

# APPLICATIONS

# How to Install a Claricep<sup>™</sup> Flash Column onto an ISCO CombiFlash<sup>®</sup> Rf Instrument

Zeshan Aqeel and Rola El abaji Phenomenex, Inc., 411 Madrid Ave., Torrance, CA 90501 USA

#### Introduction

Claricep columns are compatable with the ISCO CombiFlash Rf instrument and installing them is easily done using this step by step procedure.

When you first install a Claricep Flash Column on a CombiFlash Rf instrument, the following notification will appear on the instrument screen: *"Unable to Identify RediSep Rf Column"*. This simply means that the system does not recognize the flash column and you need to program your CombiFlash Rf instrument for use with the Claricep flash column.

#### Step 1: Install Flash Column

Install a Claricep Flash Column on the CombiFlash Rf instrument.

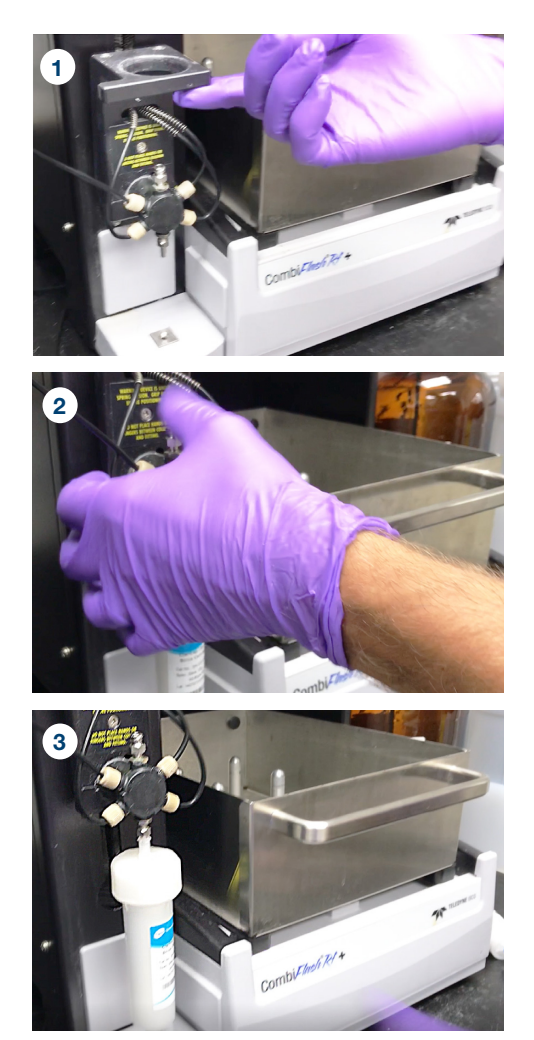

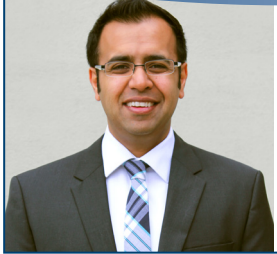

#### Zeshan Aqeel

Senior Application Scientist Zeshan loves to collect watches and the Back to the Future Trilogy. He has twin boys who drive him crazy! He is an Apple Fanboy for life and he likes being in the lab more than anywhere else.

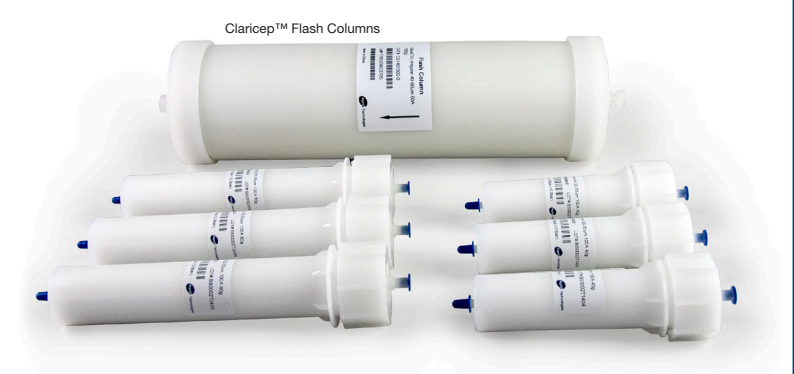

#### Step 2: Press "MANUAL SELECT"

As you lower the inlet port-valve to the top of the column, an onscreen message will appear matching either **Figure 1** or **Figure 2**. In either case, you will then click on the "*MANUAL SELECT*" button to take you to the settings menu.

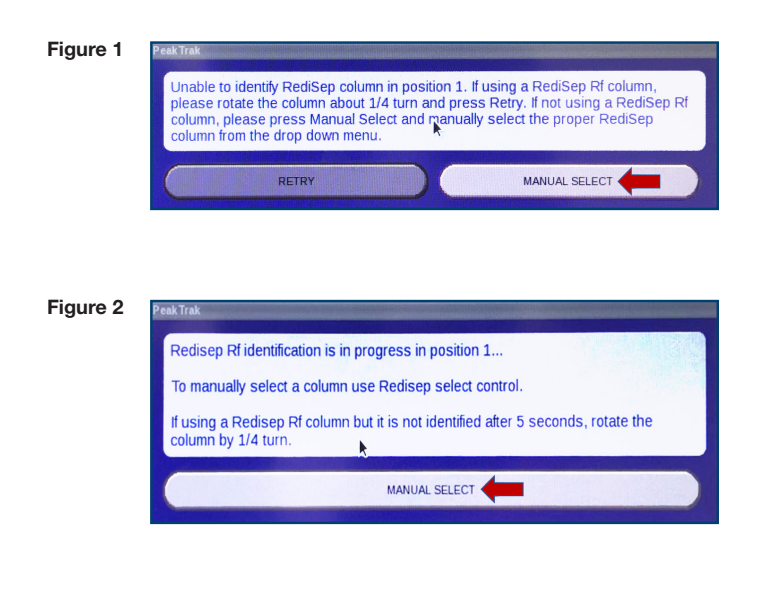

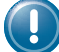

If you are using Claricep Screw-on i-series or s-series column, you will need a stopcock **(AH0-6049)** to aid with installation.

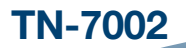

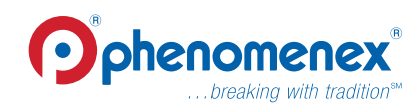

#### Step 3: Select Media Type

At the bottom screen select the menu toggle labeled "*REDISEP*" (Figure 3).

Choose the last option, "SELECT MEDIA" and then select the type of material you will be using (for example: Silica, C18, Amine, etc.) Figure 4.

Figure 3

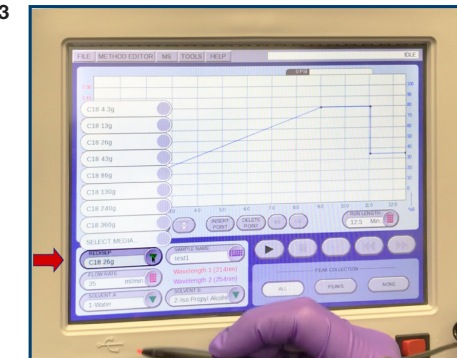

Figure 4

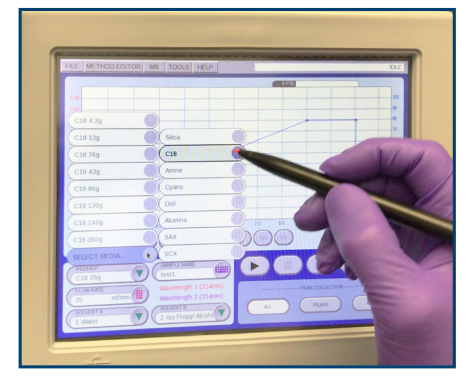

#### Step 4: Select Column Size

Once you have chosen the type of material, you need to designate the gram size of the column. Just go back to the "*REDISEP*" tab (**Figure 5**) and find the gram level that is most similar to the size of the Claricep<sup>™</sup> column you want to install.

For example, the CombiFlash® Rf has preset gram sizes of 4, 12, 24, 40, 80, 120, 220 and 330 grams, so for a 20g Claricep column you would select 24g as the appropriate setting. *Note: please refer to* **Table 1** *for a comparison of corresponding Claricep and RediSep® column sizes.* 

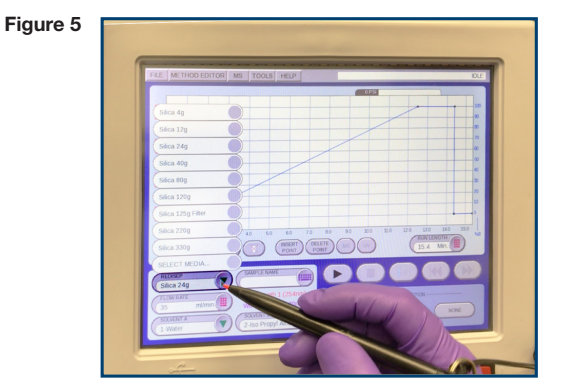

Table 1

| Claricep Packing<br>Amount<br>(g) | Corresponding<br>RediSep Preset<br>(g) | Recommended<br>Flow Rate<br>(mL) |
|-----------------------------------|----------------------------------------|----------------------------------|
| 4                                 | 4                                      | 18                               |
| 12                                | 12                                     | 30                               |
| 20                                | 24                                     | 35                               |
| 40                                | 40                                     | 40                               |
| 80                                | 80                                     | 60                               |
| 120                               | 120                                    | 85                               |
| 220                               | 220                                    | 150                              |
| 330                               | 330                                    | 200                              |

#### Step 5:

Select the desired "*EQUILIBRATION*" and "*FLOW RATE*" as you would normally do. Different columns will have varying flow rates depending on the size, so enter the appropriate flow rate from **Table 1**.

#### Step 6:

Find "RUN LENGTH" from the chart on the right of the screen.

#### Step 7:

Select the desired "RUN LENGTH".

#### Conclusion

It is easy to install a Claricep column on a CombiFlash Rf system by simply programming the instrument. Once you have set up your method, be sure to save it in the instrument. The next time you run the method, simply go to the saved method and enjoy all the benefits and COST SAVINGS you get from using the Claricep flash columns.

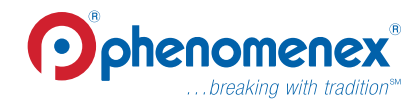

### Claricep<sup>™</sup> Ordering Information

#### Irregular Silica; Average Particle Size: 40-60 µm; Average Pore Size: 60 Å

| ТҮРЕ                                         | Claricep Part No.              | Silica Amount (g)           | Quantity (pk)   |
|----------------------------------------------|--------------------------------|-----------------------------|-----------------|
| Silica (CS)<br>Standard Silica               | CS140004-0                     | 4                           | 20              |
|                                              | CS140012-0                     | 12                          | 20              |
|                                              | CS140020-0                     | 20                          | 20              |
|                                              | CS140040-0                     | 40                          | 10              |
|                                              | CS140080-0                     | 80                          | 5               |
|                                              | CS140120-0                     | 120                         | 5               |
|                                              | CS140330-0                     | 330                         | 1               |
|                                              | CS140800-0                     | 800                         | 1               |
|                                              | CS1401500-0                    | 1500                        | 1               |
| Also available in i-series, s-series & c-ser | ies (12 a. 20 a. 40 a. 80 a. 8 | 120 a) per request (Contact | vour Sales Rep) |

Also available in i-series, s-series & c-series (12 g, 20 g, 40 g, 80 g, & 120 g) per request (Contact your Sales Rep)

#### Spherical Silica; Average Particle Size: 20-35 µm; Pore Size: 60 Å

| ТҮРЕ                                                                                                    | Claricep Part No. | Silica Amount (g) | Quantity (pk) |
|----------------------------------------------------------------------------------------------------|-------------------|-------------------|---------------|
| Spherical Silica                                                                                                    | SS130004-0        | 4                 | 20            |
|                                                                                                    | SS130012-0        | 12                | 20            |
|                                                                                                    | SS130020-0        | 20                | 20            |
|                                                                                                    | SS130040-0        | 40                | 10            |
|                                                                                                    | SS130080-0        | 80                | 5             |
|                                                                                                    | SS130120-0        | 120               | 5             |
|                                                                                                    | SS130330-0        | 330               | 1             |
| Also available in i-series, s-series & c-series (12 a, 20 a, 40 a, 80 a, & 120 a) per request (Contact your Sales Ben) |                   |                   |               |

#### Spherical Bonded Phase; Average Particle Size: 40-60 µm; Pore Size: 100 Å

| 60240004-0<br>60240012-0<br>60240020-0<br>60240040-0 | 4<br>12<br>20<br>40                                  | 20<br>20<br>20                                                     |
|------------------------------------------------------|------------------------------------------------------|--------------------------------------------------------------------|
| 60240012-0<br>60240020-0<br>60240040-0               | 12<br>20<br>40                                       | 20<br>20                                                           |
| 60240020-0<br>60240040-0                             | 20<br>40                                             | 20                                                                 |
| 60240040-0                                           | 40                                                   | 10                                                                 |
|                                                      |                                                      | 10                                                                 |
| 0240080-0                                            | 80                                                   | 5                                                                  |
| 60240120-0                                           | 120                                                  | 5                                                                  |
| 0240330-0                                            | 330                                                  | 1                                                                  |
| 60240800-0                                           | 800                                                  | 1                                                                  |
| 02401500-0                                           | 1500                                                 | 1                                                                  |
|                                                      | 60240120-0<br>60240330-0<br>60240800-0<br>02401500-0 | 30240120-0 120   30240330-0 330   30240800-0 800   02401500-0 1500 |

Spherical Bonded Phase; Average Particle Size: 20-35 µm; Pore Size: 100 Å

| TYPE                                         | Claricep Part No.               | Silica Amount (g)          | Quantity (pk)   |
|----------------------------------------------|---------------------------------|----------------------------|-----------------|
|                                              | S0230004-0                      | 4                          | 20              |
| C18                                          | S0230012-0                      | 12                         | 20              |
|                                              | S0230020-0                      | 20                         | 20              |
|                                              | S0230040-0                      | 40                         | 10              |
|                                              | S0230080-0                      | 80                         | 5               |
|                                              | S0230120-0                      | 120                        | 5               |
|                                              | S0230330-0                      | 330                        | 1               |
| Also available in i-series, s-series & c-ser | ries (12 g, 20 g, 40 g, 80 g, 8 | 120g) per request (Contact | your Sales Rep) |

## nherical Ronded Phase: Average Particle Size: 20-35 um: Pore Size: 100 Å

| ТҮРЕ   | Claricep Part No. | Silica Amount (g) | Quantity (pk) |
|--------|-------------------|-------------------|---------------|
| AQ C18 | SQ230004-0        | 4                 | 20            |
|        | SQ230012-0        | 12                | 20            |
|        | SQ230020-0        | 20                | 20            |
|        | SQ230040-0        | 40                | 10            |
|        | SQ230080-0        | 80                | 5             |
|        | SQ230120-0        | 120               | 5             |
|        | SQ230330-0        | 330               | 1             |

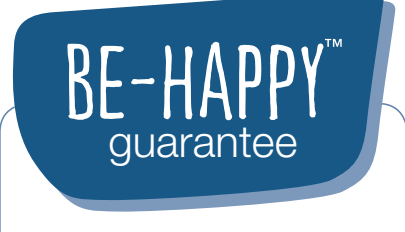

Your happiness is our mission. Take 45 days to try our products. If you are not happy, we'll make it right. **www.phenomenex.com/behappy** 

## CATIO

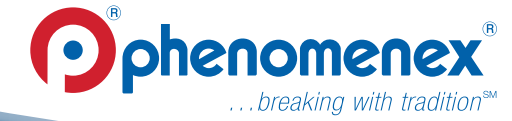

Australia t: +61 (0)2-9428-6444 auinfo@phenomenex.com

- Austria
- t: +43 (0)1-319-1301 anfrage@phenomenex.com
- Belaium t: +32 (0)2 503 4015 (French) t: +32 (0)2 511 8666 (Dutch)

beinfo@phenomenex.com Canada

t: +1 (800) 543-3681 info@phenomenex.com

**China** t: +86 400-606-8099 cninfo@phenomenex.com

Denmark t: +45 4824 8048 nordicinfo@phenomenex.com

Finland t: +358 (0)9 4789 0063 nordicinfo@phenomenex.com

France t: +33 (0)1 30 09 21 10 franceinfo@phenomenex.com

**Germany** t: +49 (0)6021-58830-0 anfrage@phenomenex.com

India t: +91 (0)40-3012 2400 indiainfo@phenomenex.com

Ireland t: +353 (0)1 247 5405 eireinfo@phenomenex.com

**Italy** t: +39 051 6327511 italiainfo@phenomenex.com

Luxembourg t: +31 (0)30-2418700 nlinfo@phenomenex.com

phenomenex ... breaking with tradition<sup>®</sup>

#### www.phenomenex.com

Phenomenex products are available worldwide. For the distributor in your country, contact Phenomenex USA, International Department at international@phenomenex.com

Terms and Conditions Subject to Phenomenex Standard Terms and Conditions which may be viewed at www.phenomenex.com/TermsAndConditions

Trademarks Claricep is a trademark of Tianjin Bonna-Agela Technologies Co. Ltd.

CombiFlash® Rf Systems and RediSep® are registered trademarks of Teledyne Instruments, Inc. DBA Teledyne ISCO, and are used only to identify for purposes of compatibility.

Disclaimer Phenomenex is in no way affiliated with Teledyne Instruments, Inc.

FOR RESEARCH USE ONLY. Not for use in clinical diagnostic procedures. © 2018 Phenomenex, Inc. All rights reserved.

- Mexico t: 01-800-844-5226 tecnicomx@phenomenex.com
- The Netherlands t: +31 (0)30-2418700 nlinfo@phenomenex.com

**New Zealand** t: +64 (0)9-4780951 nzinfo@phenomenex.com

**Norway** t: +47 810 02 005 nordicinfo@phenomenex.com

**Portugal** t: +351 221 450 488 ptinfo@phenomenex.com

Singapore t: +65 800-852-3944 sginfo@phenomenex.com

Spain t: +34 91-413-8613 espinfo@phenomenex.com

Sweden t: +46 (0)8 611 6950 nordicinfo@phenomenex.com

Switzerland t: +41 61 692 20 20 swissinfo@phenomenex.com

United Kingdom t: +44 (0)1625-501367 ukinfo@phenomenex.com

USA t: +1 (310) 212-0555 info@phenomenex.com

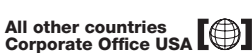

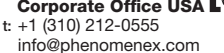